#### รายงานการเข้าอบรม หัวข้อ การเขียนโปรแกรมด้วยโปรแกรม Endnote และ google scholar

โดย ผศ.นันธิดา อนันตชัย

เมื่อวันที่ 8 ตุลาคม 2565 QUVAE (Research and Publication) ได้จัดสัมนาในหัวข้อ การเขียนโปรแกรมด้วย โปรแกรม Endnote และ google scholar บรรยายโดยวิทยากร ผศ.ดร.กู้เกียรติ ทุดปอ จากการเข้าอบรมครั้งนี้ข้าพเจ้าได้รับ ความรู้ซึ่งจะสามารถนำมาต่อยอดในการเขียนงานวิจัยและใช้ในการสอนรายวิชาการรู้สารสนเทศ SOHU0022 สรุปความรู้ได้ ดังนี้

## ต้นแบบสไตล์มาตรฐานการเขียนบรรณานุกรมมี 4 แบบ

1. APA (American Psychological Association) style : ด้านศึกษาศาสตร์ จิตวิทยา และวิทยาศาสตร์

2. MLA (Modern Language Association) style : ด้านมนุษยศาสตร์

3. Chicago/Turabian style : ด้านบริหาร ศิลปศาสตร์และประวัติศาสตร์

4. Institute for Electrical and Electronics Engineers (IEEE) style : ด้านวิศวกรรมศาสตร์ และ IT คอมพิวเตอร์

## <u>แนะนำโปรแกรมต่างๆ ที่ใช้ในการเขียนบรรณานุกรม</u>

โปรแกรมที่สามารถช่วยเขียนบรรณานุกรม เช่น Endnote, Mendeley, Zotero, Microsoft word

Endnote คือ โปรแกรมกึ่งอัตโนมัติ (ต้องป้อนข้อมูลบางส่วน) สำหรับการจัดระเบียบการอ้างอิงและการเขียน บรรณานุกรม

# <u>การสร้าง Endnote Library (ห้องสมุดส่วนตัวสำหรับเก็บข้อมูล) มีขั้นตอนดังนี้</u>

1. เริ่มต้นใช้งานโดยเปิดโปรแกรม Endnote แล้วเลือก File, New, เลือก save File โดย กำหนด type เป็น Endnote Library (\*.end)

| and the 20 - luck and protective factors paper-C                     | anverted                                                                                                    | New Reference Lipcary                           |                              |                                |             |  |  |
|----------------------------------------------------------------------|----------------------------------------------------------------------------------------------------|-------------------------------------------------|------------------------------|--------------------------------|-------------|--|--|
| File Ldit References Groups Ubrary lools<br>New<br>Open LibraryCtd+O | ices +                                                                                                    | ← → ← ↑ 📓 + This PC + Documents → Ø 🖉 Search Dr |                              |                                |             |  |  |
| Open Shared Library Ctrtl+Shift+O<br>Open Recent                     | Author ~ Contains ~                                                                                                    | Örganize - New folder                           |                              |                                | ≣ •         |  |  |
| Close Ctrl+W<br>Close Library                                        | Title * Contains *                                                                                                    | 🛩 🍁 Quick access                                | Name                         | Date modified                  | Type        |  |  |
| Save Ctrl+S<br>Save As<br>Save a Copy                                | 20111                                                                                                    | Desktop                                         | Adobe                        | 1/10/2565 16:22 6/7/2565 14:02 | File folder |  |  |
| Share<br>Export                                                      | nces                                                                                                    | Downloads      P     Documents                  | The state                    | 25/1/2565 17:36                | File folder |  |  |
| Import                                                               | lehor - Year Title Journal                                                                                                    | Pictures #                                      | Soom 200m                    | 12/8/2565 18:58                | File folder |  |  |
| Print. Ctrl+P<br>Print Preview<br>Print Setup                        | m, K; III. 1949 The result blood flow and the g. Scand J.,<br>mad, L. 2017 Factors associated with psycho Int J Me.,<br>mond, 2004 Relapse in schizophrenia: costs Br J Psyc., | 🜉 This PC 🏾 🥔                                   | 😑 อนสสงคร Office สปบทำพนตรอง | 11/2/2564 17:24                | File folder |  |  |
| Compress Ubrary (enk)<br>Exit Ctrl+Q                                 | phs. L                                                                                                    | File name: Bone density proje                   | at .                         |                                | -           |  |  |
| A                                                                    | imani, R. 2007 Is dietary pattern of schizophr                                                                                                    | _ k Save as type: EndNote Library (*eni)        |                              |                                |             |  |  |
|                                                                      | irmario, A. 2010 Activation of the hypothalamic Trends P.,                                                                                                    | a serie Particular                              |                              | Save                           | Cance       |  |  |

2. เปิดไฟล์ในโปรแกรม Microsoft word เพื่อเริ่มใช้งาน Endnote ซึ่งจะต้องเปิดใช้งานควบคู่กัน

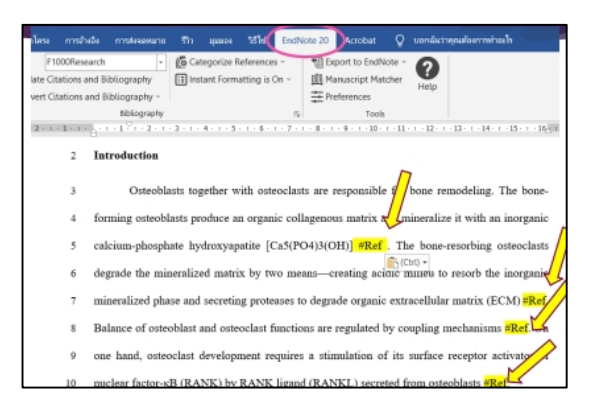

เมื่อเปิดไฟล์ขึ้นมาแล้วเทคนิคคือใส่เครื่องหมายไว้ในแต่ละส่วนของเนื้อหาว่าต้องการเพิ่ม reference ตรงส่วนไหน บ้างดังตัวอย่างรูป เมื่อเตรียมเรียบร้อยแล้ว คลิกที่ แถบเครื่องมือ Endnote 20 เพื่อแสดงว่าจะต้องการเชื่อมต่อโปรแกรม

### <u>การใส่ Reference</u> ซึ่งสามารถทำได้ 2 วิธีคือ การดึงข้อมูลจากภายนอก และการกรอกข้อมูลด้วยตนเอง

#### 1. การดึงข้อมูลจากภายนอก

1.1 ให้หาบทความที่ต้องการนำมาอ้างอิงจากฐานข้อมูลต่างๆ ในอินเทอร์เน็ต เมื่อได้บทความที่ต้องการแล้วให้ copy ชื่อบทความแล้วกลับไปที่โปรแกรม Endnote

1.2 ที่โปรแกรม Endnote ให้เลือกแถบเครื่องมือ Online search แล้วเลือกแหล่งที่เราต้องการดึง reference ที่เราสืบค้นเลือกไว้ในข้อ 1.1 เพื่อค้นหาโดยให้ใส่ชื่อบทความที่ copy มาแล้วกด search จะปรากฏรายการข้อมูลรายการ อ้างอิงด้านล่าง

1.3 คลิกเลือกรายการอ้างอิงแล้วกดเครื่องหมาย + เพื่อให้มีข้อมูลอยู่ใน library ของเราตรง All reference

| File Edit References Groups Library Tools Window Help |                                            |                                            |                                                                                            |           |                              |              |           |           |                |              |   |   |
|-------------------------------------------------------|--------------------------------------------|--------------------------------------------|--------------------------------------------------------------------------------------------|-----------|------------------------------|--------------|-----------|-----------|----------------|--------------|---|---|
|                                                       | PubMed (NLM)                               |                                            |                                                                                            |           |                              |              |           |           |                |              |   |   |
| σs,                                                   | ync Configuration                          |                                            | Author (Smi                                                                                | th, A.B.) | <ul> <li>Contains</li> </ul> |              |           |           |                |              | + | × |
| ₿ Al                                                  | Il References<br>1000 recentto Rone dentit | And 👻                                      | Year                                                                                       |           | <ul> <li>Contains</li> </ul> |              |           |           |                |              | + | × |
| .¢ R                                                  | ecently Added                              | And 👻                                      | And v Title v Contains v Nanohydroxyapatite shape and its potential role in bone formation |           |                              |              |           |           |                |              | + | × |
| ₿ U                                                   | infiled                                    | × Clea                                     | X Clear search Search options Y Sea                                                        |           |                              |              |           |           |                |              |   |   |
| ≣ īr<br>∨ M                                           | ash<br>IY GROUPS                           |                                            |                                                                                            |           |                              |              |           |           |                |              |   |   |
| ~                                                     | <ul> <li>My Groups</li> </ul>              | Searching PubMed (NLM) Retrieve results: 1 |                                                                                            |           |                              |              |           |           |                |              | ( | ÷ |
| ¥ ₽                                                   | IND FULL TEXT                              |                                            |                                                                                            |           |                              |              |           |           |                |              |   |   |
| ∨ G                                                   | ROUPS SHARED BY O                          | P Ø                                        | Author Vear Title                                                                          |           | Title                        |              | Journal   | Ref Type  | URL            | Last Updated |   |   |
| ~ o                                                   | NLINE SEARCH +                             |                                            | Kalia, P.; V                                                                               | 2014      | Nanohydroxyapat              | ite shape an | J R Soc I | Journal A | https://www.nc | 8/10/2565    |   |   |
| 0                                                     | Jisc Library Hub Discover                  |                                            |                                                                                            |           |                              |              |           |           |                |              |   |   |
| 6                                                     | Library of Congress                        |                                            |                                                                                            |           |                              |              |           |           |                |              |   |   |
|                                                       | PubMed (NLM) 1                             |                                            |                                                                                            |           |                              |              |           |           |                |              |   |   |
| 6                                                     | Web of Science Core C                      |                                            |                                                                                            |           |                              |              |           |           |                |              |   |   |

1.4 กลับมาที่ไฟล์ Word แล้วคลิกแถบเครื่องมือ Endnote 20 แล้วจึงกดแถบเครื่องมือ Insert citation เลือก Insert select citation(s) แล้วเลือกข้อมูลรายการอ้างอิงให้แทรกเข้ามา

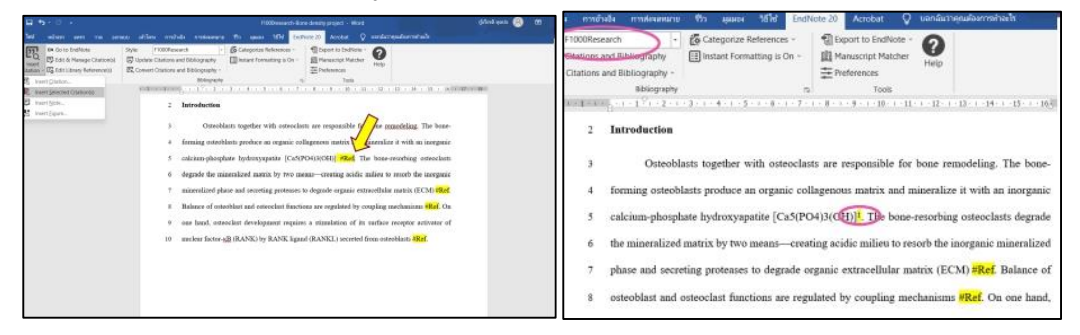

1.5 หากพิมพ์ "reference" ไว้หน้าสุดท้ายจะพิมพ์ รายการอ้างอิง reference ให้อัตโนมัติ

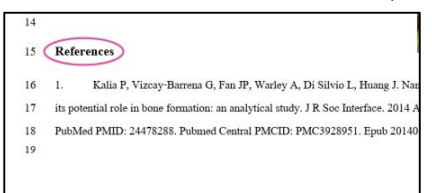

1.6 นอกจากนี้เราสมารถเขียนบรรณานุกรมตามความต้องการของวารสารได้โดยคลิกที่แถบเครื่องมือ style จะมี รูปแบบอื่นๆ ให้เลือก ซึ่งเมื่อเลือกแล้วรูปแบบก็จะเปลี่ยนไปทั้งในส่วนเนื้อหาและ reference ด้านหลัง

## 2. การกรอกข้อมูลด้วยตนเอง

2.1 ที่โปรแกรม Endnote ให้คลิกแถบ reference แล้วเลือก new reference แล้วจึงกรอกข้อมูลบรรณานุกรม

เอง

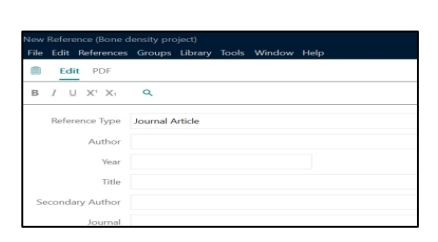

\*\*\*\*